## Creating a User Account in APX

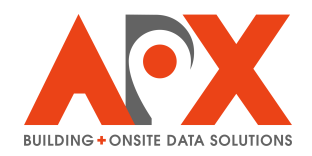

How to create a new user account in the APX platform.

| 1 Select the Accoun | <b>ts</b> tab.   | _           | _          | _            |
|---------------------|------------------|-------------|------------|--------------|
|                     |                  | APX Sales   | Admin      |              |
| Admin               |                  |             |            |              |
|                     | ACCOUNTS         | unts.       | SMARTVIEW  | SMARTINSPECT |
|                     | SMARTINVESTIGATE | SMARTREPORT | SMARTCHECK |              |
|                     |                  |             |            |              |

## 2 Select **Create Account**. A pop-up will be presented.

| Cityscape                                                                                                    | • × +                                                                                                    |                                                                                                    |  |
|----------------------------------------------------------------------------------------------------|----------------------------------------------------------------------------------------------------|----------------------------------------------------------------------------------------------------|--|
| → C                                                                                                    | → C ts cityscape-suite.com/app.html#/manageaccount/594db0e86f49449109acacf4d45e6c1f                                                         |                                                                                                    |  |
|                                                                                                    |                                                                                                    | Accounts                                                                                                    |  |
| Admin / A                                                                                                    | Accounts&Invitations                                                                                                    |                                                                                                    |  |
| Create Account                                                                                                    |                                                                                                    | Search Reset/Clear                                                                                                    |  |
| Accounts                                                                                                    | Pending Activation                                                                                                    |                                                                                                    |  |
|                                                                                                    |                                                                                                    |                                                                                                    |  |
| Name<br>Ora Admin                                                                                                    | Account                                                                                                    | User Type                                                                                                    |  |
| Name<br>Org Admin<br>Test                                                                                                 | Account<br>alexorgadmin@apxdata.com<br>apxedit@apxdata.com                                                                                  | User Type ["organizationAdmin","CertList","user"] ["Inspector","Investigator"]                                                                                                    |  |
| Name<br>Org Admin<br>Test<br>APXSales<br>Dev                                                                              | Account<br>alexorgadmin@apxdata.com<br>apxedit@apxdata.com<br>apxsalesdev@apxdata.com                                                       | User Type [*OrganizationAdmin*,*CertList*,*user*] [*Inspector*,*Investigator*] [*OrganizationAdmin*,*CertList*,*user*,*clerk*,*Inspector*,*InspectorManager*,*OrgList*,*Investigator*,*APXAdmin*]                                                                                                    |  |
| Name<br>Org Admin<br>Test<br>APXSales<br>Dev<br>Belal<br>Kassem                                                           | Account<br>alexorgadmin@apxdata.com<br>apxedit@apxdata.com<br>apxsalesdev@apxdata.com<br>belal.kassem@apxdata.com                           | User Type           [*OrganizationAdmin*,*CertList*,*user*]           [*Inspector*,*Investigator*]           [*OrganizationAdmin*,*CertList*,*user*,*clerk*,*Inspector*,*Inspector*Manager*,*OrgList*,*Investigator*,*APXAdmin*]           [*CertCreate*,*CertEdit*,*APXAdmin*,*AgencyList*,*AgencyCreate*,*AgencyEdit*,*OrgCreate*,*OrgList*,*OrganizationAdmin*,*user*,*clerk*,*Inspector*                                                                                                    |  |
| Name<br>Org Admin<br>Test<br>APXSales<br>Dev<br>Belal<br>Kassem<br>Brycer<br>PSO1 Test                                    | Account<br>alexorgadmin@apxdata.com<br>apxedit@apxdata.com<br>apxsalesdev@apxdata.com<br>belal.kassem@apxdata.com                           | User Type           [*OrganizationAdmin*,*CertList*,*user*]           [*Inspector*,*Investigator*]           [*OrganizationAdmin*,*CertList*,*user*,*clerk*,*Inspector*,*InspectorManager*,*OrgList*,*Investigator*,*APXAdmin*]           [*CertCreate*,*CertEdit*,*APXAdmin*,*AgencyList*,*AgencyCreate*,*AgencyEdit*,*OrgCreate*,*OrgList*,*OrganizationAdmin*,*user*,*clerk*,*Inspector*,*Inspector*,*ApxAdmin*]           [*OrgList*,*APXAdmin*]                                                                                                    |  |
| Name<br>Org Admin<br>Test<br>APXSales<br>Dev<br>Belal<br>Kassem<br>Brycer<br>PSO1 Test<br>Jeff                            | Account<br>alexorgadmin@apxdata.com<br>apxedit@apxdata.com<br>belal.kassem@apxdata.com<br>brycer@apxdata.com                                | User Type           ['OrganizationAdmin',*CertList*,"user"]           ['Inspector*,"Investigator"]           ['OrganizationAdmin',*CertList*,"user*,"clerk*,"Inspector*,"InspectorManager*,"OrgList*,"Investigator*,"APXAdmin*]           ['CertCreate*,*CertEdit*,"APXAdmin*,"AgencyList*,*AgencyCreate*,"AgencyEdit*,"OrgCreate*,"OrgList*,"OrganizationAdmin*,"user*,*clerk*,"Inspector*,"Inspector*,"AgencyEdit*,"OrgCreate*,"OrgList*,"OrganizationAdmin*,"user*,*clerk*,"Inspector*,"Inspector*,"Investigator*]           ['OrgList*,"APXAdmin*]           ['OrganizationAdmin*,"CertList*,"user*,*clerk*,"Inspector*,"InspectorManager*,"Investigator*] |  |
| Name<br>Org Admin<br>Test<br>APXSales<br>Dev<br>Belal<br>Rassem<br>Brycer<br>pSO1 Test<br>Jeff<br>Williamson<br>mergeTest | Account<br>alexorgadmin@apxdata.com<br>apxedit@apxdata.com<br>belal.kassem@apxdata.com<br>brycer@apxdata.com<br>jeff.williamson@apxdata.com | User Type           ['OrganizationAdmin','CertList','user']           ['Inspector','Investigator']           ['OrganizationAdmin','CertList','user','clerk','Inspector','InspectorManager','OrgList','Investigator','APXAdmin']           ['CertCreate','CertEdit','APXAdmin','AgencyList','AgencyCreate','AgencyEdit','OrgCreate', 'OrgList','OrganizationAdmin','user','clerk','Inspector','InspectorManager','Investigator']           ['OrganizationAdmin','CertList','user','clerk','Inspector','InspectorManager','Investigator']           ['OrganizationAdmin','CertList','user','clerk','Inspector','InspectorManager','Investigator']                |  |

3

## Enter an email or phone number to be used as the Account ID.

|           |                                                  | Account ID                             | Email/Phone Number             | ←                | -                                                        |
|-----------|--------------------------------------------------|----------------------------------------|--------------------------------|------------------|----------------------------------------------------------|
|           |                                                  | Account Name                           | Bill Ding                      | ]                |                                                          |
|           |                                                  | Employee Id                            | 1234                           |                  |                                                          |
| n         |                                                  | Passwo                                 | rd 🔽 Auto-Generate             |                  |                                                          |
|           | User Type                                        |                                        | Roles                          |                  |                                                          |
| ata.com   | ["OrganizationAdmin","CertList","user"]          | <u>SmartCapture</u> : 🔽 User Orga      | anization Admin Organizat      | tion Form Editor |                                                          |
| m         | ["Inspector","Investigator"]                     | SmartInspect : Cle                     | rk Inspector InspectorM        | lanager          |                                                          |
| ta.com    | ["OrganizationAdmin","CertList","user","clerk    | Smartinve                              | stigate : Investigator         |                  |                                                          |
| ita.com   | ["CertCreate","CertEdit","APXAdmin","Agend       | SmartReport :                          | Incident Reporting Officer     | r                | ,"clerk","Inspector","InspectorManager","Investigator"," |
| n         | ["OrgList","APXAdmin"]                           | SmartCh<br>SmartCommunity              | eck : Check Officer            | cer              |                                                          |
| data.com  | ["OrganizationAdmin","CertList","user","clere    | SmartHydr                              | rant : Hydrant Officer         |                  |                                                          |
| .com      | ["OrganizationAdmin","CertList","user","clere    |                                        |                                |                  |                                                          |
|           | ["user"]                                         |                                        |                                |                  |                                                          |
| a.com     | ["CertCreate", "CertEdit", "APXAdmin", "Agenc    |                                        |                                |                  | "clerk","Inspector","InspectorManager","Investigator",   |
| kdata.com | ["OrganizationAdmin", "CertList", "user", "clerk | "Inspector", "InspectorManager", "In   | nvestigator","Community        | ancel Create     |                                                          |
|           | ["OrganizationAdmin","CertList","user","clerk    | "Inspector", "Investigator", "NfirsOff | ficer","CheckOfficer","FireCor | mmunityOfficer"] |                                                          |
|           |                                                  |                                        |                                |                  |                                                          |

| 4 | Enter an Account Name |
|---|-----------------------|
| - |                       |

|           |                                                    | Account ID                            | Email/Phone Number                              |                                                                |
|-----------|----------------------------------------------------|---------------------------------------|-------------------------------------------------|----------------------------------------------------------------|
|           |                                                    | Account Name                          | Bill Ding                                       | -                                                              |
|           |                                                    | Employee Id                           | 1234                                            |                                                                |
| n         |                                                    | Passwo                                | rd VAuto-Generate                               |                                                                |
|           | User Type                                          |                                       | Roles                                           |                                                                |
| ata.com   | ["OrganizationAdmin","CertList","user"]            | SmartCapture : 🗸 User Org;            | anization Admin Organization Form Editor        |                                                                |
| m         | ["Inspector","Investigator"]                       | SmartInspect : Cle                    | rk Inspector Inspector Manager                  |                                                                |
| ta.com    | ["OrganizationAdmin", "CertList", "user", "cleri   | SmartInve                             | stigate : Investigator                          |                                                                |
| ita.com   | ["CertCreate","CertEdit","APXAdmin","Agence        | SmartReport : [                       | Incident Reporting Officer                      | ","clerk","Inspector","InspectorManager","Investigator","      |
| ו         | ["OrgList","APXAdmin"]                             | <u>SmartCh</u>                        | eck : Check Officer                             |                                                                |
| data.com  | ["OrganizationAdmin","CertList","user","clerk      | SmartHydr                             | ant : Hydrant Officer                           |                                                                |
| .com      | ["OrganizationAdmin","CertList","user","clere      |                                       |                                                 |                                                                |
|           | ["user"]                                           |                                       |                                                 |                                                                |
| a.com     | ["CertCreate", "CertEdit", "APXAdmin", "Agenc      |                                       |                                                 | ", "clerk", "Inspector", "InspectorManager", "Investigator", " |
| kdata.com | ["OrganizationAdmin", "CertList", "user", "clerk", | "Inspector", "Inspector Manager", "In | nvestigator","Community, Cancel Le Create       |                                                                |
|           | ["OrganizationAdmin","CertList","user","clerk",    | "Inspector", "Investigator", "NfirsOf | ficer", "CheckOfficer", "FireCommunityOfficer"] |                                                                |
|           |                                                    |                                       |                                                 |                                                                |

Optional - Enter an Employee ID. This is used as an identifier within certain modules.

|           |                                                    | Account ID                                | Email/Phone Number          |                  |                                                                 |
|-----------|----------------------------------------------------|-------------------------------------------|-----------------------------|------------------|-----------------------------------------------------------------|
|           |                                                    | Account Name                              | Bill Ding                   |                  |                                                                 |
|           |                                                    | Employee Id                               | 1234                        | ←                | -                                                               |
| n         |                                                    | Password                                  | ✓Auto-Generate              |                  |                                                                 |
|           | User Type                                          |                                           | Roles                       |                  |                                                                 |
| ata.com   | ["OrganizationAdmin","CertList","user"]            | <u>SmartCapture :</u> 🗸 User 🗌 Organi     | ization Admin Organiza      | tion Form Editor |                                                                 |
| m         | ["Inspector","Investigator"]                       | SmartInspect : Clerk                      |                             | lanager          |                                                                 |
| a.com     | ["OrganizationAdmin","CertList","user","clere      | SmartInvesti                              | g <u>ate :</u> Investigator |                  |                                                                 |
| ita.com   | ["CertCreate", "CertEdit", "APXAdmin", "Agend      | SmartReport :                             | Incident Reporting Office   | r                | ","clerk","Inspector","InspectorManager","Investigator","       |
| 1         | ["OrgList","APXAdmin"]                             | SmartCheck<br>SmartCommunity :            | <u>k:</u> Check Officer     | cer              |                                                                 |
| data.com  | ["OrganizationAdmin","CertList","user","clere      | SmartHydran                               | nt : Hydrant Officer        |                  |                                                                 |
| .com      | ["OrganizationAdmin", "CertList", "user", "clerk   |                                           |                             |                  |                                                                 |
|           | ["user"]                                           |                                           |                             |                  |                                                                 |
| a.com     | ["CertCreate", "CertEdit", "APXAdmin", "Agenc      |                                           |                             | _                | ", "clerk", "Inspector", "Inspector Manager", "Investigator", " |
| kdata.com | ["OrganizationAdmin", "CertList", "user", "clerk", | "Inspector","InspectorManager","Inve      | estigator","Community       | Create           |                                                                 |
|           | ["OrganizationAdmin","CertList","user","clerk",    | "Inspector", "Investigator", "NfirsOffice | er","CheckOfficer","FireCo  | mmunityOfficer*] |                                                                 |

6

Let APX auto-generate a password, or deselect "Auto-Generate" and create the user account password.

| < +          |                                                |                                                                   |                                                        |
|--------------|------------------------------------------------|-------------------------------------------------------------------|--------------------------------------------------------|
| om/app.html# | #/manageaccount/594db0e86f49449109acacf4d45e6c |                                                                   | ው 🕁 🥶 🕻                                                |
|              |                                                | Accounts                                                          | Help About                                             |
|              |                                                | Create New Account With Password -                                |                                                        |
| ns           |                                                | Account ID user@apxdata.com                                       |                                                        |
|              |                                                | Account Name User 1                                               |                                                        |
|              |                                                | Employee Id 1234                                                  |                                                        |
| tion         |                                                | Password Vuto-Generate                                            |                                                        |
|              | User Type                                      | Roles                                                             |                                                        |
| xdata.com    | ["OrganizationAdmin","CertList","user"]        | SmartCapture : 🗸 User Organization Admin Organization Form Editor |                                                        |
| com          | ["Inspector","Investigator"]                   | SmartInspect : Clerk Inspector Inspector Manager                  |                                                        |
| data.com     | ["OrganizationAdmin","CertList","user","cleri  | SmartInvestigate : Investigator                                   |                                                        |
| :data.com    | ["CertCreate","CertEdit","APXAdmin","Agena     | SmartReport: Incident Reporting Officer                           | ","clerk","Inspector","InspectorManager","Investigator |
| om           | ["OrgList","APXAdmin"]                         | SmartCommunity.: Smart Community Officer                          |                                                        |
| oxdata.com   | ["OrganizationAdmin","CertList","user","cleri  | SmartHydrant : Hydrant Officer                                    |                                                        |
| ita.com      | ["OrganizationAdmin","CertList","user","clerk  |                                                                   |                                                        |
| m            | ["user"]                                       |                                                                   |                                                        |

7 Use the checkboxes to select which roles the new user account should have for each available module.

|                      |                                                  | Create New Account                                       | With Password 🗸                                                 |
|----------------------|--------------------------------------------------|----------------------------------------------------------|-----------------------------------------------------------------|
| &Invitations         |                                                  | Account ID user@apxdata.c                                | com                                                             |
| nt                   |                                                  | Account Name User 1                                      |                                                                 |
|                      |                                                  | Employee Id 1234                                         |                                                                 |
| ing Activation       |                                                  | Password Auto-Gene                                       | rate                                                            |
| t                    | User Type                                        | password123!                                             |                                                                 |
| admin@apxdata.com    | ["OrganizationAdmin","CertList","user"]          | password123!                                             |                                                                 |
| @apxdata.com         | ["Inspector","Investigator"]                     | Roles                                                    |                                                                 |
| sdev@apxdata.com     | ["OrganizationAdmin","CertList","user","clerk    | SmartCapture : User Organization Admin                   | Organization Form Editor                                        |
| ssem@apxdata.com     | ["CertCreate","CertEdit","APXAdmin","Agena       | SmartInspect : Clerk Inspector                           | InspectorManager<br>","clerk","Inspector","InspectorManager","I |
| apxdata.com          | ["OrgList","APXAdmin"]                           | SmartInvestigate : Inves                                 | rting Officer                                                   |
| amson@apxdata.com    | ["OrganizationAdmin","CertList","user","clerk    | SmartCheck : Check O                                     | fficer                                                          |
| est@apxdata.com      | ["OrganizationAdmin","CertList","user","clere    | SmartCommunity : Smart Com                               | munity Officer                                                  |
| apxdata.com          | ["user"]                                         | SmartHydrant : Hydrant                                   | Officer                                                         |
| artin@apxdata.com    | ["CertCreate", "CertEdit", "APXAdmin", "Agend    |                                                          | ","clerk","Inspector","InspectorManager","I                     |
| rgiienko@apxdata.com | ["OrganizationAdmin", "CertList", "user", "cleri |                                                          |                                                                 |
| ipxdata.com          | ["OrganizationAdmin","CertList","user","clerk    | "Inspector", "Investigator", "NfirsOfficer", "CheckOffic | cer, Fire Cancel Create                                         |

|                            | Employee III 1254                                               |                                                                                               |
|----------------------------|-----------------------------------------------------------------|-----------------------------------------------------------------------------------------------|
|                            |                                                                 |                                                                                               |
|                            | Password Auto-Generate                                          |                                                                                               |
|                            | password123!                                                    |                                                                                               |
| CertList","user"]          | password123!                                                    |                                                                                               |
| or"]                       | Roles                                                           |                                                                                               |
| CertList", "user", "cler   | SmartCapture : User Organization Admin Organization Form Editor |                                                                                               |
| ","APXAdmin","Ageno        | SmartInspect: Clerk Inspector Inspector Manager                 | ","clerk","Inspector","InspectorManager","Investigator","CommunityOutreachManager","Or        |
|                            | SmartReport : Incident Reporting Officer                        |                                                                                               |
| CertList", "user", "clerk  | SmartCheck : Check Officer                                      |                                                                                               |
| CertList","user","clerk    | SmartCommunity : Smart Community Officer                        |                                                                                               |
|                            | SmartHydrant : Hydrant Officer                                  |                                                                                               |
| ","APXAdmin","Ageno        |                                                                 | ""clerk", "Inspector", "Inspector Manager", "Investigator", "Community Outreach Manager", "Or |
| CertList", "user", "cler   |                                                                 |                                                                                               |
| CertList","user","clerk"," | "Inspector","Investigator","NfirsOfficer","CheckOfficer","Fire  |                                                                                               |
| Q 56                       | earch 🦋 🖬 🚱 🐂 💽 💼 🤮 💴 🔯 🔮                                       | 12:29 PM<br>5/27/202                                                                          |

The new user account has been created, and the credentials can be sent to the new user. Select **Dismiss** to close the confirmation pop-up.

| tml#/manageaccount/594db0e86f49449109acacf4d4Se6c1f |                                                                                                    |                                                                                           |                                                              |  |
|-----------------------------------------------------|----------------------------------------------------------------------------------------------------|-------------------------------------------------------------------------------------------|--------------------------------------------------------------|--|
|                                                     |                                                                                                    | Accounts                                                                                  | Help About 📕 al                                              |  |
|                                                     |                                                                                                    | Account Creation Successful ×                                                             |                                                              |  |
|                                                     |                                                                                                    | Account ID: user@apxdata.com<br>Password Show Password                                    |                                                              |  |
|                                                     |                                                                                                    | Receiver (If different from the Phone Number/Email you entered)                           |                                                              |  |
|                                                     |                                                                                                    |                                                                                           |                                                              |  |
|                                                     | User Type                                                                                                    | Dismiss Send Account Info                                                                 |                                                              |  |
| m                                                   | ["OrganizationAdmin","CertList","user"]                                                                                                    |                                                                                           |                                                              |  |
|                                                     | ["Inspector","Investigator"]                                                                                                    |                                                                                           |                                                              |  |
|                                                     | ["OrganizationAdmin","CertList","user","clea                                                                                                    | k", "Inspector", "Inspector Manager", "OrgList", "Investigator", "APXAdmin"]              |                                                              |  |
| h                                                   | ["CertCreate","CertEdit","APXAdmin","AgencyList","AgencyCreate","AgencyEdit","OrgCreate","OrgList","OrganizationAdmin","user","Clerk","Inspector","InspectorManager","Investigator","Co |                                                                                           |                                                              |  |
|                                                     | ["OrgList","APXAdmin"]                                                                                                    |                                                                                           |                                                              |  |
| m                                                   | ["OrganizationAdmin","CertList","user","cler                                                                                                    | k","Inspector","InspectorManager","Investigator"]                                         |                                                              |  |
|                                                     | ["OrganizationAdmin","CertList","user","clea                                                                                                    | k","Inspector","InspectorManager","Investigator"]                                         |                                                              |  |
|                                                     | ["user"]                                                                                                    |                                                                                           |                                                              |  |
|                                                     | ["CertCreate", "CertEdit", "APXAdmin", "Agen                                                                                                    | cyList", "AgencyCreate", "AgencyEdit", "OrgCreate", "OrgList", "OrganizationAdmin", "user | ,"clerk","Inspector","InspectorManager","Investigator","Comm |  |